## How to Interface the Antrack-Pro (FW 1.46.4 and up) with PstRotator v17.69

STEP1: You must have the latest PstRotator v17.69, it will work with previous version but only tracking with 0.1deg resolution, the latest version integrate 0.01 deg resolution n tracking mode.

STEP2: You must have FW 1.46.4 installed in your Antrack-Pro

STEP3: Start your Antrack-Pro and select the target as "PstRotator", this can be done via the touch screen or web interface. Accept changes and return to Home

| ✓ ▲ AnTrack Pro v1.46.4 × +                                                                                                    | -       |             | ×     |
|----------------------------------------------------------------------------------------------------|---------|-------------|-------|
| ← → C ▲ Not secure 192.168.1.188                                                                                                    | ☆ Ď     |             | ÷     |
| 🎛 🛛 💪 Gmail 🞄 UBS E-Banking logi 📀 LinkRF - EME and W                                                                                                    | » D     | All Bookm   | narks |
| [ General settings ]<br>Changes to these configuration require a reboot<br>☑ NetAccess ○WiFi ● eNET □GPS □NTPs ☑ NTPc □ REBO<br>Band 144 Mbz × Target PSTro × | тос     |             |       |
| Grid Loc JN47CD Lat: (47.145833 Lon: (8.208333<br>NTP Client Server (pool.ntp.org                                                                             |         |             |       |
| (Home) ACCEPT all changes and SUBM                                                                                                    |         |             |       |
|                                                                                                    |         |             |       |
|                                                                                                    |         |             |       |
|                                                                                                    |         |             |       |
| AnTrack-Pro© HB9DRI<br>Home Echo                                                                                                    |         | George Boud | ireau |
| Azimuth C-208 Ele                                                                                                    | evation |             |       |
| 000.00 (PSTro) +                                                                                                    | 00.00   |             |       |
| - 0.00 + Offset DWN                                                                                                    | 0.00    | UP          |       |
| 213.93 Ant +                                                                                                    | 22.50   |             | 0     |
| AUTO STOP UTC<br>07:14:07<br>Mon, Feb 10, 2025                                                                                                    | MAN     | SETU        | P     |

You will see "PSTro" as a Target.

STEP4: Start PstRotator and go to "Setup" -- $\rightarrow$ "Controllers Setup"- $\rightarrow$ "Rotctld Hamlib Client Setup", this dialogue box will appear:

| Deat | 4522          |                  |
|------|---------------|------------------|
| For  | number   4000 |                  |
| IP 🗌 | 192.168.1.188 | Save<br>Setting: |
|      | Error         | ] —              |

Don't change the port (must be 4533), select "Two decimal precision, just introduce the IP address of your Antrack-Pro and press "Save Settings, the "Error" message will disappear, and you will be Connected to the Antrack-Pro

| Rotetle | I Hamlib Client |                    |
|---------|-----------------|--------------------|
| Port    | number 4533     |                    |
| IP      | 192.168.1.188   | - Save<br>Settings |
|         | Connected       |                    |

STEP5: Select SUN, MOON or DSN and start tracking, PstRotator will track your target selected via the Antrack-Pro.

The integration was done following the instruction of Codrut YO3DMU, any question about PstRotator operation please contact him directly